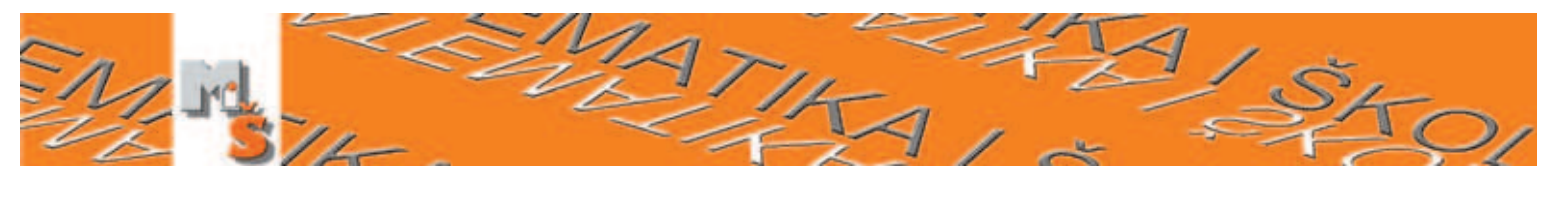

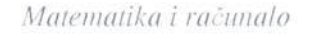

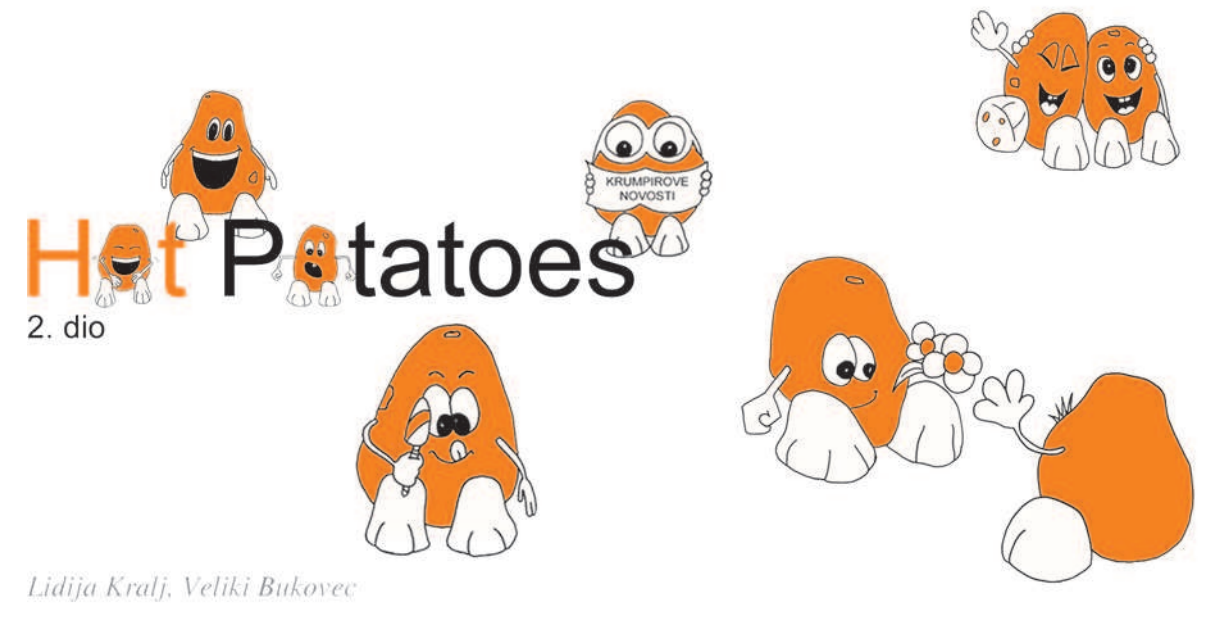

prošlom broju MŠ-a upoznali ste *Hot Potatoes* program za izradu kvizova. Jedan broj MŠ-a bio je premalo da bismo vam pokazali sve čari tog programa. U ovom dijelu nastavljamo s preostalim programima iz Hot Potatoes grupe koji će vam sigurno dobro doći za raznorazne matematičke kvizove. Dakle, sjednite za svoje računalo i radite kvizove s nama.

## JQuiz

JQuiz je program koji vam omogućuje izradu kviza s pitanjima. Svaki kviz može sadržavati neograničen broj pitanja, a postoje četiri vrste pitanja.

*Multiple choice* su pitanja s ponuđenim odgovorima. Korisnik odabire odgovor klikom na tipku. Ako je odgovor točan, na tipki će se pojaviti smješkić :-), a ako je netočan, znak X. U oba slučaja možete dati i povratnu informaciju koja objašnjava zašto je to točan ili netočan odgovor. Ako je odgovor netočan, korisnik odgovara sve dok ne odgovori točno. Rezultat pitanja (postotak točnosti) ovisi o broju pokušaja. Kada je odabran točan odgovor, rezultat se zamrzava, no korisnik može i dalje odabirati odgovore da bi vidio povratne informacije za sve odgovore.

*Short-answer* su pitanja koja zahtijevaju upisivanje kratkog odgovora. Nakon što korisnik upiše odgovor treba kliknuti na tipku "Provjeri". Kviz će tada usporediti odgovor s listom točnih odgovora koje ste naveli. Ukoliko je odgovor u potpunosti točan, prikazat će se odgovarajuća povratna informacija, a ako je netočan, program će pokazati koji dijelovi odgovora su točni. U kviz se može umetnuti i tipku "Pomoć".

*Hybrid* je kombinacija *Multiple choice* i *Short-answer* pitanja. Korisniku se prvo prikažu pitanja na koja treba upisati kratki odgovor, a ako ne uspije dati točan odgovor nakon određenog broja pokušaja (koji određujete u konfiguracijskoj datoteci), pojavljuje se nekoliko ponuđenih odgovora između kojih treba odabrati točan.

*Multi-select* su pitanja kod kojih postoji više točnih odgovora. Svi točni odgovori moraju biti odabrani, a niti jedan od netočnih odgovora ne smije biti odabran. Nakon što korisnik klikne na tipku "Provjeri", dobit će informaciju koliko točnih odgovora je odabrao, ali ne i koji su.

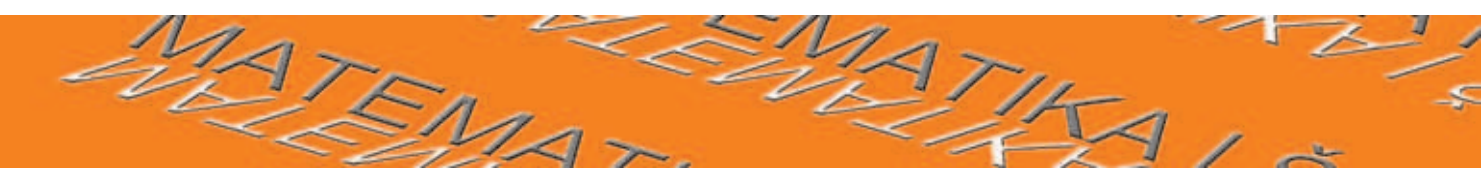

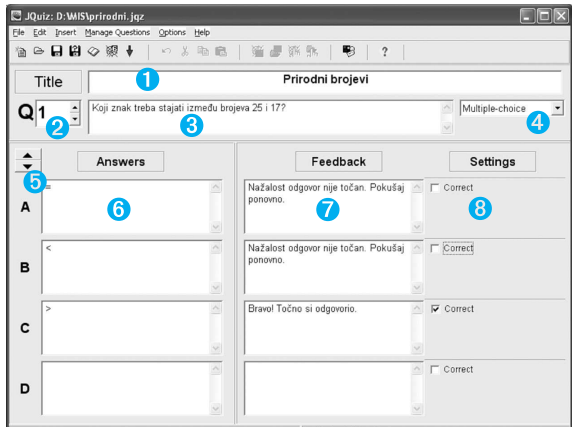

Slika 1. Prozor programa JQuiz

Na slici 1 vidite prozor programa JQuiz ako je odabrana vrsta pitanja *Multiple-choice*. S obzirom na vrstu pitanja pojavljuju se neki novi dijelovi, no najčešći su ovi:

- **1** okvir za upisivanje naslova kviza;
- strelice pomoću kojih se pomičete po pitanjima;
- **3** okvir za upisivanje pitanja;
- izbornik iz kojeg birate vrstu pitanja;
- strelice pomoću kojih se pomičete po odgovorima;
- 6 okvir za upisivanje odgovora;
- okvir za upisivanje povratne informacije za svaki odgovor;
- 8 kvačice za označavanje točnih odgovora.

**Vježba 1.** Zajednički ćemo napraviti kviz sa sve četiri vrste pitanja.

- 1. Pokrenite program Hot Potatoes te program JQuiz.
- 2. Upišite naslov kviza (Prirodni brojevi).
- 3. Za prvo pitanje odaberite vrstu *Multiple-choice*.
- Upišite pitanje (Koji znak treba stajati izme- du brojeva 25 i 7?), odgovore (=, <, >), povratne informacije, te označite koji je od-govor točan.
- 5. Spremite kviz.
- 6. Klikom na strelicu prijeđite na pitanje broj 2, ono neka bude vrste *Short-answer*.

Godina VI., br. 26, 2004.

- Upišite pitanje (Je li broj 5 paran?), odgovore (da, ne), povratne informacije, te označite koji je odgovor točan.
- 8. Klikom na strelicu prijeđite na pitanje broj 3, ono neka bude vrste *Hybrid*.
- Upišite pitanje (Napiši djelitelje broja 6.), odgovore (1, 2, 3, 6; 4, 6; 1, 2, 3, 5) povratne informacije, te označite koji je odgovor točan. Ovdje se pojavljuje mogućnost odabira koji odgovori će biti ponuđeni ako korisnik točno ne odgovori nakon nekoliko pokušaja (*Include in M/C options*).
- 10. Klikom na strelicu prijeđite na pitanje broj 4, ono neka bude vrste *Multi-select*.
- Upišite pitanje (Koji su od zadanih brojeva višekratnici broja 5?), odgovore (2, 5, 10, 13, 50), povratne informacije, te odredite koji sve odgovori moraju biti označeni (*Should be selected*).
- Za JQuiz važno je podesiti postavke u konfiguracijskoj datoteci. Odaberite Options > Configure Output, kartica Other. Izgled kartice možete vidjeti na slici 2, a objašnjenja postavki u tablici 3.
- 13. Spremite svoj kviz u formatu .jqz te ga zatim spremite kao web-stranicu i isprobajte.

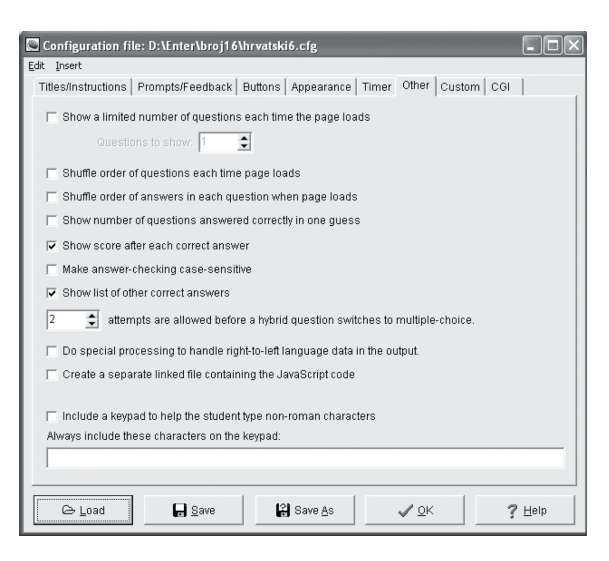

Slika 2. Određivanje postavki za JQuiz

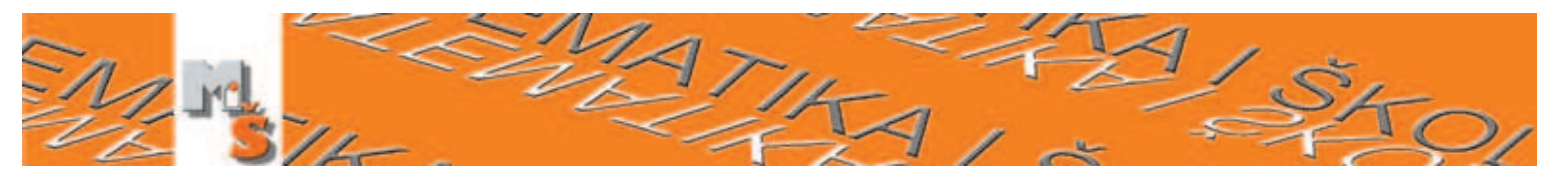

| Show a limited number of questions   | Pokaži određeni broj pitanja – možete pripremiti veći broj<br>pitanja, pa odrediti koliko će ih se prikazati svaki put<br>kad se web-stranica učita. Označavanjem prvih triju mogućnosti<br>možete pripremiti kviz u kojem će se na slučajan način<br>odabirati pitanja pri svakom otvaranju kviza. |
|--------------------------------------|----------------------------------------------------------------------------------------------------|
| Shuffle order of guestions           | Promijeni redoslijed pitanja pri svakom učitavanju<br>web-stranice. Ukoliko želite točno određeni redoslijed<br>pitanja, ta postavka mora biti isključena.                                                                                                    |
| Shuffle order of answers             | Promijeni redoslijed odgovora pri svakom učitavanju<br>web-stranice – ova i prethodna stavka vam omogućuju<br>različit izgled kviza pri svakom ponovnom otvaranju.                                                                                                    |
| Show number of questions answered    | Pokaži broj točnih odgovora.                                                                                                    |
| Show score after each correct answer | Pokaži rezultat nakon svakog točnog odgovora.                                                                                                    |
| Show list of other correct answers   | Pokaži listu ostalih točnih odgovora. Svakako isključite.                                                                                                    |
| attempts are allowed before a hybrid | Broj pokušaja nakon kojih se <i>hybrid</i> vrsta mijenja u ponuđene odgovore.                                                                                                    |
| Do special processing to handle      | Napravi posebnu obradu za jezike koji se čitaju zdesna ulijevo. Nevažno za hrvatski.                                                                                                    |
| Create a separate linked file        | Stvori posebnu datoteku s JavaScript kôdom. Nevažno za početnike.                                                                                                    |
| Include a keypad to help             | Umetni sliku tipkovnice za potrebne posebne znakove u nekim jezicima. Nevažno za hrvatski.                                                                                                    |
| Always include these characters      | Uvijek uključi ove znakove na tipkovnici. Nevažno za hrvatski.                                                                                                    |

Tablica 3. Opis postavki na kartici Other

## JMatch

Program JMatch upotrijebit ćete za stvaranje zadataka uparivanja riječi, pojmova ili čak slika. U kvizu se pojavljuju dva niza objekata (tekst ili slike). Članove desnog niza treba povezati s odgovarajućim članovima lijevog niza.

| 国 JMatc<br>Eile Edit<br>油 G- | h: D:\p<br>Insert | rirodni\kvizovi\<br>Manage Items Op | sljedbenik.jmt<br>itions <u>H</u> elp | R   # 4 # # 4         |     |
|------------------------------|-------------------|-------------------------------------|---------------------------------------|-----------------------|-----|
| Tit                          | le                |                                     | S                                     | ljedbenik             |     |
|                              |                   | Left (ord                           | ered) items                           | Right (jumbled) items | Fix |
| •                            | 1                 | 1                                   | < >                                   | 2                     |     |
|                              | 2                 | 11                                  | ~ >                                   | 12                    |     |
|                              | 3                 | 111                                 | ~ ~                                   | 112                   |     |
|                              | 4                 | 123                                 | <                                     | 124                   |     |
|                              | 5                 | 4                                   | ~ >                                   | 5                     |     |
|                              |                   |                                     | Default:                              | ???                   |     |
|                              |                   |                                     | Config: bryatski6a.cf                 |                       |     |

Slika 4. Prozor programa JMatch

Možete napraviti dvije inačice tog kviza: standardni i s povlačenjem (*drag-drop*). Standardna inačica za desni niz koristi padajuće izbornike iz kojih korisnik treba odabrati odgovarajući element. Inačica s povlačenjem koristi povlačenje mišem (član zdesna povučete do odgovarajućeg člana slijeva). Inačica s povlačenjem je nepraktična ako imate više od osam članova u listama jer nisu svi vidljivi unutar jednog ekrana.

Nakon što ste pokrenuli program JMatch otvorit će se prozor kao na slici 4. Zadavanje članova lista vrlo je jednostavno — samo upisujte parove u svaki red. Ukoliko želite da neki par bude na određenom mjestu, stavite kvačicu ispod *Fix*.

U JMatch kvizu vrlo je zgodno uparivati slike. Ukoliko ih želite upotrijebiti, morate ih prethodno pripremiti u odgovarajućem formatu (gif, jpg). Slike moraju biti pospremljene u istoj mapi u kojoj je i kviz. Prije nego što počnete umetati slike, kviz morate pospremiti u .jmt formatu. Za umetanje slika odaberite *Insert* > *Picture* > *Picture from Local File*. U prozoru koji se otvori pronađite sliku te dvostruko kliknite na nju, nakon toga pojavit će se

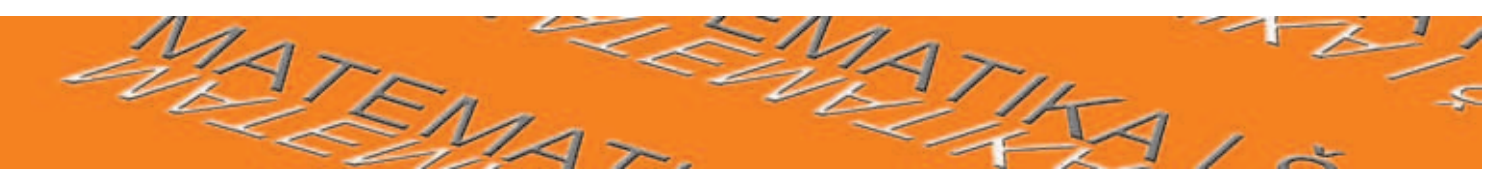

| vijenac.gif       |                            |
|-------------------|----------------------------|
| Picture alignment | Width: 161 Height: 162     |
| C Centre          | 🔽 Maintain aspect ratio    |
| C Right           | Alt text: vijenac.gif      |
|                   | Link URL://MIS/vijenac.gif |
|                   | Title: vijenac             |
|                   | Load ✓ QK                  |

Slika 5. Određivanje postavki za sliku

prozor za određivanje postavki za sliku - vidite ga na slici 5. Tu određujete poravnanje slike (*Picture alignment*), njezinu širinu (*Width*), visinu (*Height*), tekst koji će se prikazati dok se slika učitava (*Alt text*) te adresu i naslov slike. Pripazite kod određivanja alternativnog teksta - mogao bi korisnicima otkriti koje je rješenje zadatka. Klikom na OK zatvarate taj prozor i umećete sliku.

## **JMix**

Program JMix stvara kvizove s pomiješanim redoslijedom. Zadatak može biti: poredaj rečenice tako da tvore priču, poredaj slova tako da tvore

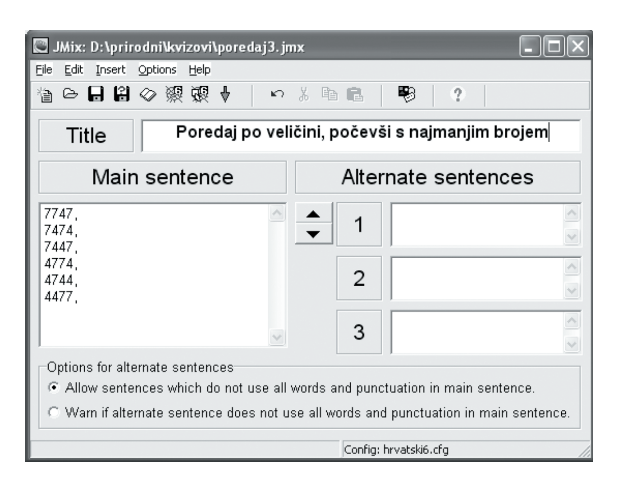

Slika 6. Prozor programa JMix

riječ ili pravi matematički - poredaj po veličini. Kao i Jmatch, Jmix ima dvije inačice: standardnu i s povlačenjem. U standardnoj korisnik treba kliknuti na riječ i ona će se umetnuti u rješenje, a u inačici s povlačenjem treba povlačenjem mišem složiti dijelove u ispravan redoslijed. Unos podataka je jednostavan. U okviru *Main sentence* unosite dijelove (rečenice, slova ili brojeve) ispravnim redoslijedom i to tako da je svaki dio u novom redu. U okvirima *Alternate sentences* unosite ostala moguća rješenja, ako postoje.

## **JCross**

Program JCross upotrebljava se za izradu križaljki.

Vježba 2. Napravimo zajedno jednu malu križaljku.

- 1. Da biste u programu JCross najjednostavnije, tj. automatski, napravili križaljku, odaberite *Manage grid > Automatic grid maker* ili kliknite na odgovarajuću tipku u alatnoj traci (slika 7).
- Otvorit će se prozor Create a crossword grid automaticaly, u kojem unosite riječi, i to svaku u svojem redu. Napišite nekoliko riječi
- 3. Ukoliko imate mnogo riječi, možda ćete željeti povećati veličinu križaljke, a to je moguće u okviru *Maximum grid size*.

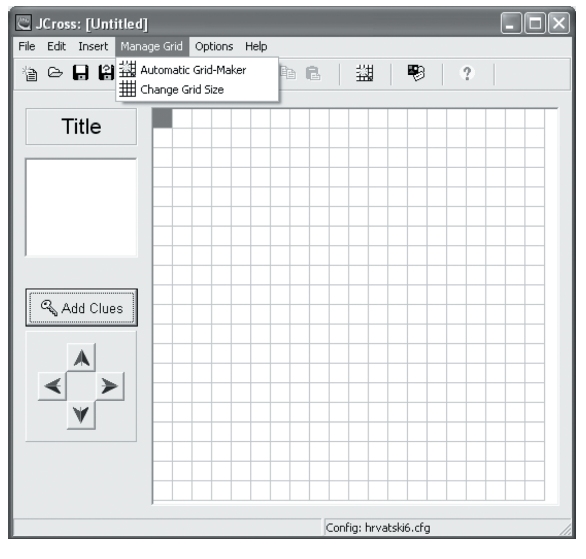

Slika 7. Prozor programa JCross

Godina VI., br. 26, 2004.

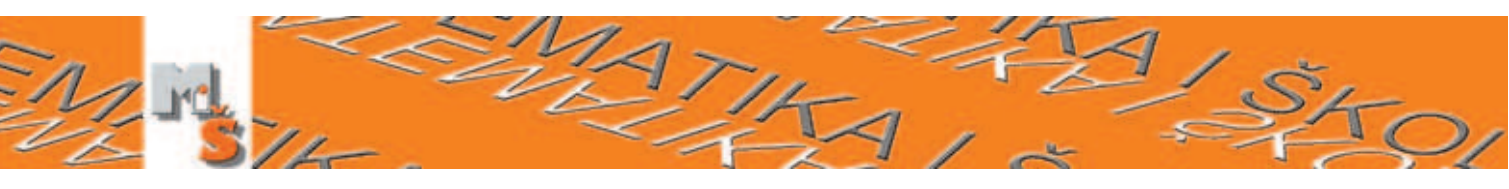

- 4. Nakon što ste unijeli sve riječi, klikom na tipku *Make the grid* počinje stvaranje križaljke.
- Program će vam napisati koliko je riječi uspješno posložio u križaljku. Ukoliko primijetite da se bezuspješno muči pokušavajući posložiti sve riječi, zaustavite ga klikom na *Stop now — that's good enough* (slika 8).
- Nakon što je križaljka stvorena još vam preostaje unijeti pitanja za svaku od zadanih riječi (Slika 9). Prozor za unošenje pitanja otvorit ćete klikom na tipku Add Clues (slika 7).
- 7. U okviru odaberete riječ te unesete pitanje (asocijaciju) za nju. Unos za svaku riječ potvrđujete klikom na OK.
- 8. Kad ste unijeli sva pitanja, prozor zatvarate klikom na OK koji je na dnu prozora.
- 9. Ukoliko želite, promijenite postavke u *Configure Output*

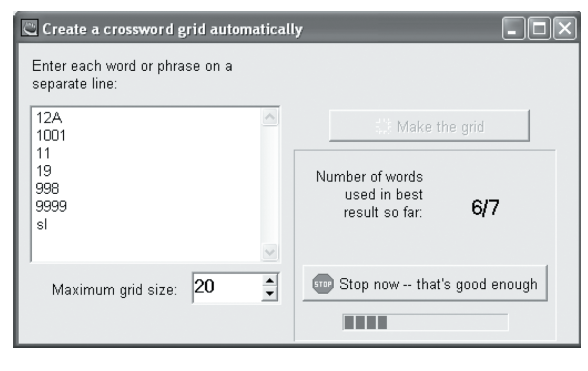

Slika 8. Prozor u kojem unosite riječi za automatsku izradu križaljke

| Across                    | Words                                           | Clues                                                                                                    |
|---------------------------|-------------------------------------------------|----------------------------------------------------------------------------------------------------|
|                           | 1001                                            | Najmanji četveroznamenkasti neparan broj                                                                                             |
| 3                         | 19                                              | Najveći dvoznamenkasti neparan broj                                                                                                  |
| 5                         | 9999                                            | Najveći četveroznamenkasti broj sa sve četiri jedna                                                                                  |
| Vajmanj                   | i četveroznamenkas                              | i neparan broj 🗸 OK                                                                                                    |
| Vajmanj<br>Down           | i četveroznamenkas                              | i neparan broj                                                                                                    |
| Vajmanj<br>Down           | i četveroznamenkas<br>Words<br>12A              | i neparan broj<br>Clues<br>Knilkn ie 5a+3a+4a                                                                                        |
| Vajmanj<br>Down           | i četveroznamenkas<br>Words<br>12A<br>11        | i neparan broj<br>✓ OK<br>Clues<br>Koliko je 5a+3a+4a<br>Naimaji dvoznamenkašti hroi s jednakim znamenk                              |
| Vajmanj<br>Down<br>2<br>1 | i četveroznamenkas<br>Words<br>12A<br>11<br>998 | i neparan broj<br>Clues<br>Koliko je 5a+3a+4a<br>Najmanji dvoznamenkasti broj s jednakim znamenk<br>Najveći troznamenkast paran broj |

Slika 9. Prozor u kojem unosite pitanja za pojmove iz križaljke

 Pospremite svoju križaljku u obliku webstranice i provjerite kako radi.

U Hot Potatoes grupi postoji još jedan program — *The Masher*. On omogućuje povezivanje kvizova u složeniju cjelinu, te njihovo objavljivanje na www.hotpotatoes.net poslužiteljskom računalu. Taj program moguće je koristiti samo uz komercijalnu licencu.

Kvizove napravljene programom Hot Potatoes možete pronaći na ovim adresama:

- ✓ Diskusijska lista nastavnika matematike (kvizove možete posuditi tek nakon učlanjenja na listu), http://groups.yahoo.com/group/ nastava-matematike/files/Kvizovi/.
- V Popis raznovrsnih kvizova napravljenih pomoću Hot Potatoesa (na engleskom), http://web.uvic.ca/hrd/hotpot/ sites6.htm.

Ukoliko vam zatreba pomoć pri radu s Hot Potatoes programom ili se želite pohvaliti svojim kvizovima pišite na lkralj@inet.hr.

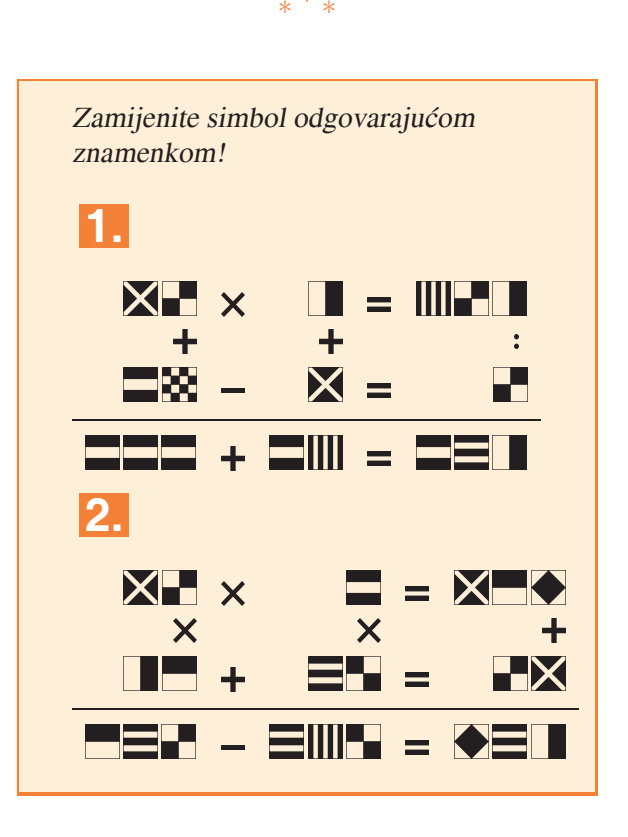

Matematika i škola